# INSTRUCTIVO DE INSCRIPCION, CARGUE DE TRABAJOS

#### Ingresando al Sistema

Al ingresar al sistema desde la página del evento, se despliega la siguiente pantalla

| XVIII ENCUENTRO NACIONAL Y<br>XI INTERNACIONAL DE INVESTIGADORE<br>DE LAS CIENCIAS PECUARIAS       | s |
|----------------------------------------------------------------------------------------------------|---|
|                                                                                                    |   |
| Si Usted es usuario nuevo<br>Registrese<br>Si Usted ya se encuentra registrado<br>USUARIO<br>CLAVE |   |
|                                                                                                    |   |

- Si Usted es un nuevo usuario Si es la primera vez que ingresa a la plataforma de registro del evento, pulse el botón. El sistema presentará entonces el formulario de registro para que pueda ingresar sus datos (vea la Sección – Registrándose en el sistema).
- Si Usted ya se encuentra registrado Si Ud. ya se había registrado previamente en la plataforma y desea volver a ingresar, indique su usuario y su clave y pulse el botón. En este caso, el sistema lo lleva directamente el panel principal (vea la Sección – Panel principal).
- 3. Si olvidó su clave de ingreso En caso de olvido de su clave para acceder al sistema, pulse el vínculo que se encuentra en la parte inferior del recuadro de registro.

## Registrándose en el Sistema

| ENIC                                                          | IP | XVIII ENCUENTRO<br>XI INTERNACIONAL<br>DE LAS CIENCIAS I | NACIONAL Y<br>_ DE INVESTIG<br>PECUARIAS | ADORES |   |
|---------------------------------------------------------------|----|----------------------------------------------------------|------------------------------------------|--------|---|
| 2025*                                                         |    |                                                          |                                          |        | / |
|                                                               | RE | GISTRO DE PERFIL NUEVO ASISTENTE                         | e <b>Ø</b>                               |        |   |
|                                                               |    | (*) Campos obligatorios                                  |                                          |        |   |
| Email (cuenta de usuario):<br>Confirme su Email<br>(usuario): | •  |                                                          |                                          |        |   |
| Clove:                                                        |    |                                                          |                                          | 0      |   |

Los campos marcados con el asterisco rojo son de obligatorio diligenciamiento. Los que no tienen el asterisco no son obligatorios, pero agradeceríamos diligenciarlos en la medida de lo posible.

**NOTA:** por favor tenga en cuenta que el simple hecho de registrar sus datos en el sistema no implica que se esté inscribiendo en su totalidad. Por tal motivo, el diligenciamiento del formulario se conoce como pre-registro.

### Panel principal y registro de casos

1. Una vez que haya registrado sus datos en el formulario inicial, será llevado al panel principal del sistema.

| (RACTING) | ENICIP                             | XI INTERNACIONA<br>DE LAS CIENCIAS | L DE INVESTIGADO<br>PECUARIAS | DRES      |  |
|-----------|------------------------------------|------------------------------------|-------------------------------|-----------|--|
|           | B                                  | ienvenido Yonatan CAMACH           | 0                             |           |  |
|           | Sec. Res                           | SUMEN DE INSCRIPCIO                | Cerrar sesión<br>NES          |           |  |
|           |                                    | Envío de resúmenes                 |                               |           |  |
|           | Re                                 | <u>egistrar nuevo resum</u>        | en                            |           |  |
|           | Por favor se                       | eleccione los conceptos que de     | ee inscribir                  |           |  |
|           | Concepto                           | Valor pagado<br>(COP)              | Valor por pagar<br>(COP)      | Estado    |  |
|           | INSCRIPCIÓN AL EVENTO              |                                    |                               |           |  |
|           | Inscripción de asistente al evento | 0                                  | 400.000                       | No pagado |  |
|           | TOTALES                            | 0                                  | 400.000                       |           |  |

2. Al dar clic en "Registrar nuevo resumen" se enviará al panel de registro de autores que participaron en el resumen, una vez diligenciados todos los datos de los autores que apliquen dar clic en el botón "Siguiente":

|     |                       |                                    |                         |                              | Bienvenido '    | Yonatan CAN     | масно                     |                          |                    |              |  |
|-----|-----------------------|------------------------------------|-------------------------|------------------------------|-----------------|-----------------|---------------------------|--------------------------|--------------------|--------------|--|
|     | Autor prin            | Sección I<br>acipal                | e todos lo              | s coautores y sus            | filiaciones par | a asegurar su a | *) Campos obl             | igatorios<br>emorias del | evento. Más adelar | nte no habrá |  |
| оро | rtunidad de<br>Titulo | corregir po<br>Orden de<br>autoría | sibles omi<br>Expositor | siones.<br>Nº Identificación | Nombres         | Apellidos       | Institución/<br>Filiación | Email                    | País               | Ciudad       |  |
| 1   | Sel~                  | Se -                               |                         |                              |                 |                 |                           |                          | Selecc~            |              |  |
| 2   | Sel~                  | Se -                               |                         |                              |                 |                 |                           |                          | Selecc-            |              |  |
| 3   | Sel~                  | Se -                               |                         |                              |                 |                 |                           |                          | Selecc-            |              |  |
| 4   | Sel-                  | Se -                               |                         |                              |                 |                 |                           |                          | Selecc-            |              |  |

**NOTA:** Ingresar el nombre de todos los coautores y sus filiaciones para asegurar su aparición en las memorias del evento. Más adelante no habrá oportunidad de corregir posibles omisiones.

Por favor indicar el nombre completo de la institución, y no únicamente la sigla.

3. Posteriormente será enviado a la sección del resumen, en el cual aparecerá los campos a diligenciar, tener en cuenta las recomendaciones enunciadas allí.

| EN                                                    | XVIII ENCUENTRO NACIONAL Y<br>XI INTERNACIONAL DE INVESTIGA<br>DE LAS CIENCIAS PECUARIAS | DORES |  |
|-------------------------------------------------------|------------------------------------------------------------------------------------------|-------|--|
| Sección II<br>carga del resumen<br>Registrar ponencia | (*) Campos obligatorios                                                                  |       |  |
|                                                       | CLASIFICACION DEL TRABAJO                                                                |       |  |
| Categoría del<br>trabajo                              | Seleccione                                                                               | v     |  |
| Modalidad de<br>presentación                          | Seleccione                                                                               | v     |  |
| Idioma de<br>presentación                             | Seleccione                                                                               | v     |  |

NOTA: Los siguientes componentes resaltados en el cuerpo del resumen (en negrilla, no subrayados) y seguidos de dos puntos, según su idioma: Antecedentes, objetivo, métodos, resultados y conclusiones. En casos clínicos, reporte de casos o estudios de casos: anamnesis, hallazgos clínicos y ayudas diagnósticas utilizadas, enfoque del tratamiento, resultados y conclusiones.

4. Una vez diligenciado dar clic en el botón siguiente, y será direccionado al panel principal en el cual podrá observar la fecha de última modificación:

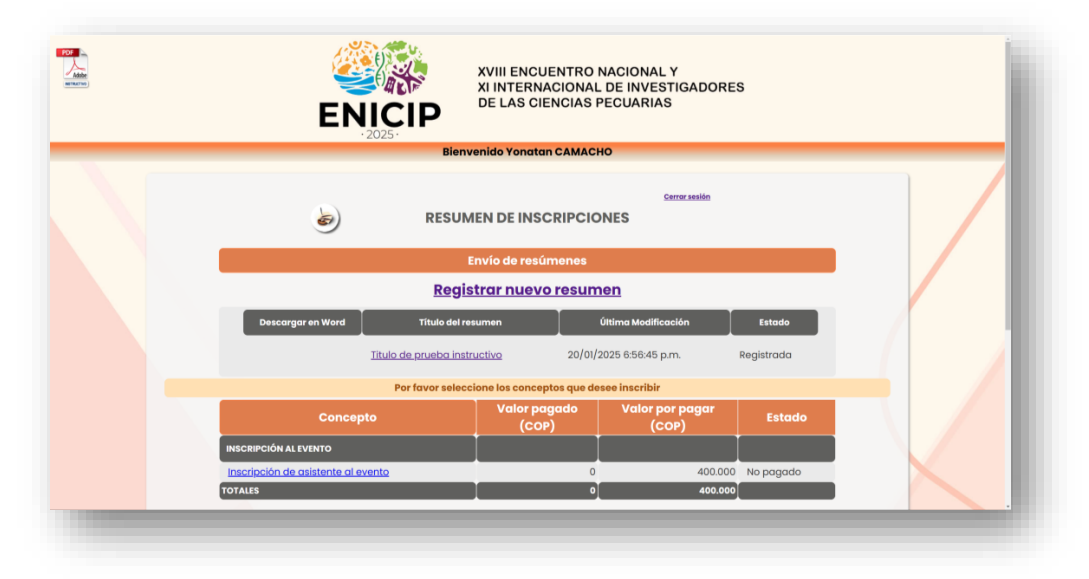

## <u>Si requiere realizar cambios en algún resumen</u>

1. Ingresa con el usuario y contraseña creados como se observa en la imagen:

| XVIII ENCUENTRO NACIONAL Y<br>XI INTERNACIONAL DE INVESTIGAL<br>DE LAS CIENCIAS PECUARIAS                                           | DORES |
|----------------------------------------------------------------------------------------------------|-------|
|                                                                                                    |       |
| Si Usted es usuario nuevo<br>Registrese<br>Si Usted ya se encuentra registrado<br>USUARIO<br>CLAVE<br>Ingresar<br>JOlvidó su clave? |       |

2. Una vez ingrese en el panel principal le da clic en el título del resumen que desee modificar:

| /dde<br>(mutho) | ENICIP                             | XI INTERNACIONA<br>DE LAS CIENCIAS | L DE INVESTIGADOR<br>PECUARIAS | ES          |  |  |  |  |
|-----------------|------------------------------------|------------------------------------|--------------------------------|-------------|--|--|--|--|
|                 | B                                  | envenido Yonatan CAMAC             | но                             |             |  |  |  |  |
|                 | ه) Res                             | UMEN DE INSCRIPCIO                 | Cerror sesión<br>DNES          |             |  |  |  |  |
|                 | Envío de resúmenes                 |                                    |                                |             |  |  |  |  |
|                 | Re                                 | nen                                |                                |             |  |  |  |  |
|                 | Descargar en Word Título d         | el resumen                         | Última Modificación            | Estado      |  |  |  |  |
|                 | <u>Titulo de prueba</u>            | instructivo 20/01                  | 2025 6:56:45 p.m.              | Registrada  |  |  |  |  |
|                 | Por favor se                       | leccione los conceptos que d       | esee inscribir                 |             |  |  |  |  |
|                 | Concepto                           | Valor pagado<br>(COP)              | Valor por pagar<br>(COP)       | Estado      |  |  |  |  |
|                 | INSCRIPCIÓN AL EVENTO              |                                    |                                |             |  |  |  |  |
|                 | Inscripción de asistente al evento | C                                  | 400.00                         | 0 No pagado |  |  |  |  |
|                 | TOTALES                            | 0                                  | 400.00                         | 0           |  |  |  |  |

3. Al dar clic en el título, lo enviara a la primera sección que es el de autores, si requiere modificar algo lo puede hacer y dar clic en el botón siguiente:

|    |            | E                                                  | en En En En En En En En En En En En En En                                                                                                    | ICIP               | XVIII<br>XI IN<br>DE L | ENCUENTI<br>TERNACIO<br>AS CIENCI | RO NACION<br>NAL DE INV<br>AS PECUAR | AL Y<br>ESTIGAD<br>IAS | ORES       |        |   |
|----|------------|----------------------------------------------------|----------------------------------------------------------------------------------------------------|--------------------|------------------------|-----------------------------------|--------------------------------------|------------------------|------------|--------|---|
|    |            |                                                    |                                                                                                    | 2025.              | Bienvenido             | Yonatan CAN                       | ACHO                                 |                        |            |        |   |
|    | Autor prin | Sección I<br>cipal<br>el nombre de<br>corregir pos | (*) Campos obligatorios<br>e todos los coautores y sus filíaciones para asegurar su aparición en las memorias del evento. Más adelante no habrá<br>libles omisiones. |                    |                        |                                   |                                      |                        |            |        |   |
| ID | Titulo     | Orden de<br>autoria                                | Expositor                                                                                                    | Nº Identificación  | Nombres                | Apellidos                         | Institución/<br>Filiación            | Email                  | Pais       | Ciudad |   |
| 1  | Señor ~    | Autor 1-                                           | •                                                                                                    | 1014228404         | Yonatan                | САМАСНО                           | Antorami Si                          | soporte@               | Colombia - | Bogotá | / |
| 2  | Se -       | Se -                                               |                                                                                                    |                    |                        |                                   |                                      |                        | Selecc~    |        |   |
| з  | Se         | Se -                                               |                                                                                                    |                    |                        |                                   |                                      |                        | Selecc-    |        |   |
| 4  | Sel-       | Se -)                                              |                                                                                                    |                    |                        |                                   |                                      |                        | Selecc-    |        |   |
|    |            |                                                    | Por                                                                                                    | favor indicar el r | nombre comple          | to de la instituci                | ón, y no únicame                     | ente la sigla.         |            |        |   |

4. Posteriormente será enviado a la sección del resumen, en el cual aparecerá los datos previamente ingresados, en este caso puede modificar el resumen según las recomendaciones del evaluador o coordinador académico:

| 🚍 Evenos ANTORAMA . 👩 WikatsApp 🥞 Proyector | Antoremi. 🦷 Teamfartt 🛔 : Asstende.com 🔘 Homeyr | oge-Materi. 🛞 Decide Uni-Ontine. 💩 Sweetskert? - alteri. 💩 Consulto Compilado. 🔃 Cologio de regues. 🔛 Decisaja partis Vec. 💶 Free Final Address. 🛸 KovetMG ( Henri                                                                                                    | ni . 🗣 i Lovellof ( Henonie . 😵 teps://www.zonaps |
|---------------------------------------------|-------------------------------------------------|----------------------------------------------------------------------------------------------------|---------------------------------------------------|
|                                             | En inglés                                       | B / 20 charctes                                                                                                    |                                                   |
|                                             |                                                 | 28 duxdes                                                                                                    |                                                   |
|                                             |                                                 | NOTA:<br>Los siguientes componentes resoltados en el cuerpo del resultante (un negrillo, no subreyados) y seguidos de dos puntos<br>según su idiona: Antecedentes, objetito, metiodas, resoltantes y cendostanes.<br>En cosos clínicos, reporte de cosos o estudios de cosos, anormesis, haltargos clínicos y ayudos diagnéstes<br>utilizados, en entre atel tentomiento, resultados y conduciones.<br>B /                                                                                                    |                                                   |
|                                             | Resumen                                         | Resumen, resumen, Resumen, resumen, Resumen, resumen, Resumen, resumen, Resumen, resumen, Resumen, resumen,<br>Resumen, resumen, Resumen, resumen, Resumen, resumen, Rosumen, resumen, Resumen, resumen,<br>Resumen, resumen, Russener, resumen, Russener, resumen, Russener, resumen, Russener, resumen,<br>Russener, resumen, Russener, resumen, Russener, resumen, Russener, resumen, Russener, resumen,<br>Russener, resumen, Russener, resumen, Russener, resumen, Russener, resumen, Russener, resumen,<br>Russener, resumen, Russener, resumen, Russener, resumen, Russener, resumen, Russener, resumen,<br>Russener, resumen, Russener, resumen, Russener, resumen, Russener, resumen, Russener, resumen,<br>Russener, resumen, Russener, resumen, Russener, resumen, Russener, resumen, Russener, resumen,<br>Russener, resumen, Russener, resumen, Russener, resumen, Russener, resumen, Russener, resumen,<br>Russener, resumen, Russener, resumen, Russener, resumen, Russener, resumen, Russener, resumen,<br>Russener, resumen, Russener, resumen, Russener, resum |                                                   |
|                                             |                                                 |                                                                                                    |                                                   |

5. Una vez realizadas las modificaciones dar clic en el botón siguiente, y será direccionado al panel principal en el cual podrá observar la fecha de última modificación:

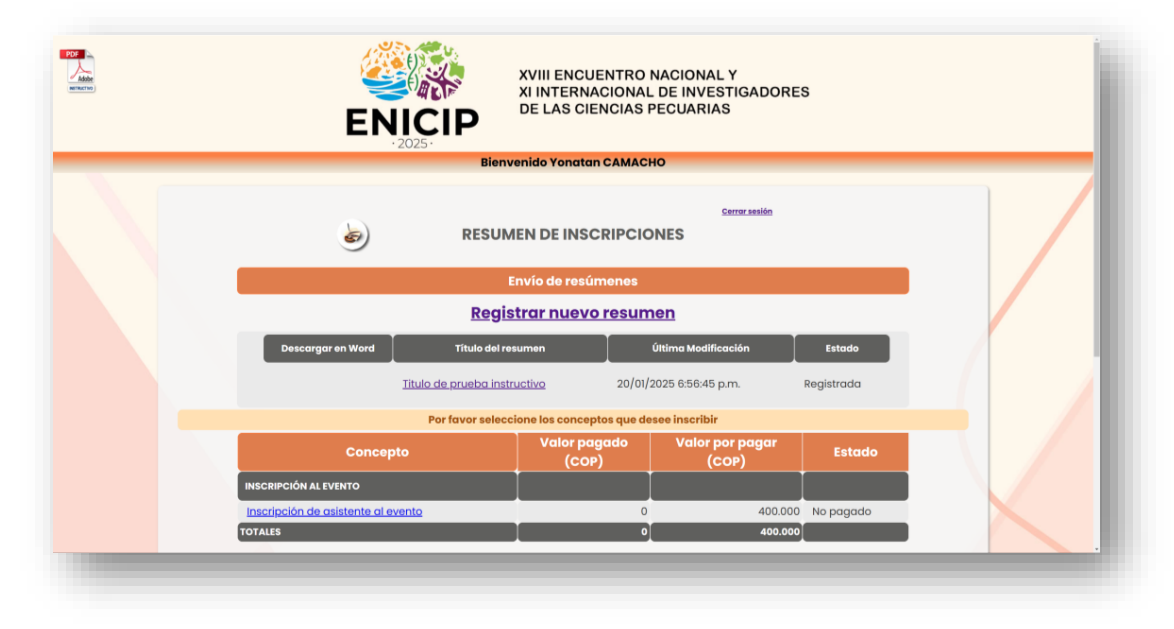

Esperamos haber sido claros en el proceso de modificación, cualquier inquietud con gusto será atendida <u>evalaucionesenicip@udea.edu.co</u>

Cordialmente,

Comité Académico y Evaluador Enicip 2025